|         | To provide a job aid for reviewing unmatched APinvoices in Bull Marketplace.                                                                                               |
|---------|----------------------------------------------------------------------------------------------------|
| Details | Receipt transactions are a to complete the three match the invoice<br>otion status. It is the USFdepartment's responsibility to monitor their<br>resolve match exceptions. |

Unmatched Voucher Report Instructions

The first time you accessyou will need to add

Unmatched Voucher Report

| Unmatched Voucher Report Instructions                                                                                                    |                                                                                                    |                                                                                                    |                                                    |  |                                         |  |  |
|----------------------------------------------------------------------------------------------------|----------------------------------------------------------------------------------------------------|----------------------------------------------------------------------------------------------------|----------------------------------------------------|--|-----------------------------------------|--|--|
| Select your preferred options and then select Submit.                                                                                                    |                                                                                                    |                                                                                                    |                                                    |  |                                         |  |  |
|                                                                                                    |                                                                                                    | in constants                                                                                                    |                                                    |  |                                         |  |  |
| Export Invoices                                                                                                    |                                                                                                    | ×                                                                                                    |                                                    |  |                                         |  |  |
| Currant Deit 1 Manatana (                                                                                                    | Ner 4 (EA)                                                                                                    | 1                                                                                                    |                                                    |  |                                         |  |  |
|                                                                                                    | Export request for Invoice                                                                                      |                                                                                                    |                                                    |  |                                         |  |  |
| ride a                                                                                                    | The second connect Market and the                                                                               | t A                                                                                                    |                                                    |  |                                         |  |  |
| Type                                                                                                    | 74xchagen an an an an an an an an an an an an an                                                                | n na statistik 😑                                                                                                |                                                    |  |                                         |  |  |
|                                                                                                    | Screen Layout 🗸                                                                                                 | int                                                                                                    |                                                    |  |                                         |  |  |
| Format                                                                                                    | Excel                                                                                                    |                                                                                                    |                                                    |  |                                         |  |  |
|                                                                                                    |                                                                                                    | Submit                                                                                                    |                                                    |  |                                         |  |  |
|                                                                                                    |                                                                                                    |                                                                                                    |                                                    |  |                                         |  |  |
|                                                                                                    |                                                                                                    |                                                                                                    |                                                    |  |                                         |  |  |
| A pop up will app                                                                                                    | ear. Select ManageSea                                                                                           | arch Exports.                                                                                                   |                                                    |  |                                         |  |  |
| _                                                                                                    |                                                                                                    |                                                                                                    |                                                    |  |                                         |  |  |
|                                                                                                    | ad the expert request. You                                                                                      |                                                                                                    |                                                    |  |                                         |  |  |
| can view the status and ratione the file at a second status and ratione the file at a second status and ratione the file at a second status and ratione the file at a second status and ratione the file at a second status and ratione the file at a second status and ratione the file at a second status and ratione the file at a second status and ratione the file at a second status and ratione the file at a second status and ratione the file at a second status and ratione the file at a second status and ratione the file at a second status at a second status at a |                                                                                                    |                                                                                                    |                                                    |  |                                         |  |  |
| Manage Search Exports                                                                                                    |                                                                                                    |                                                                                                    |                                                    |  |                                         |  |  |
|                                                                                                    |                                                                                                    |                                                                                                    |                                                    |  |                                         |  |  |
| When the status is Complete, you may deveload your report                                                                                                    |                                                                                                    |                                                                                                    |                                                    |  |                                         |  |  |
|                                                                                                    | s complete, you may ut                                                                                          |                                                                                                    |                                                    |  |                                         |  |  |
| Manage Search Exports                                                                                                    |                                                                                                    |                                                                                                    |                                                    |  |                                         |  |  |
| Manage Extrustion of the second second se                                                                                                    |                                                                                                    |                                                                                                    |                                                    |  |                                         |  |  |
|                                                                                                    |                                                                                                    |                                                                                                    |                                                    |  |                                         |  |  |
| Export Requests Export Sch                                                                                                    | edules                                                                                                    |                                                                                                    |                                                    |  |                                         |  |  |
| > Click to Filter                                                                                                    |                                                                                                    |                                                                                                    |                                                    |  | Refresh this Page                       |  |  |
|                                                                                                    |                                                                                                    |                                                                                                    |                                                    |  |                                         |  |  |
| Title                                                                                                    | Status Seamer Seamer Seamer Seamer Seamer Seamer Seamer Seamer Seamer Seamer Seamer Seamer Seamer Seamer Seamer |                                                                                                    |                                                    |  |                                         |  |  |
|                                                                                                    | Las. 20 Constant and a constant of the second second second second second second second second second second se | and a state of the second second second second second second second second second second second second second s | ade ant <mark>erioren anno 11 - 1</mark> 1 anno 11 |  | nissenninga <mark>s zan an</mark> itera |  |  |
|                                                                                                    |                                                                                                    |                                                                                                    |                                                    |  |                                         |  |  |
|                                                                                                    |                                                                                                    |                                                                                                    |                                                    |  |                                         |  |  |